## 1. <u>操作マニュアル概要</u>

## 1.1.操作マニュアルの見方

## ①業務の流れを確認する

2章では、説明要求の操作について説明しております。 説明要求の操作の説明の冒頭には、以下のような業務の流れについて説明した図を用意しております。 それぞれの業務に記述してある章を参照してください。 以下の図は、「入札説明書・案件内容」の場合の例です。

> 2.1.2「入札説明書・案件内容」内容質問登録 調達案件に対する内容質問を行います

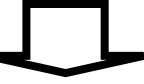

2.1.3 「入札説明書・案件内容」質問および回答内容確認 調達案件に対する内容質問および回答内容を確認します

> HARP 電子入札システム 質問回答機能 受注者操作マニュアル

1.1-1

## ② 操作方法を確認する

それぞれの操作説明画面は、以下のような構成で説明しております。

| 現在の操作名称       現在の操作名称       第737       急はなくいうなまないのまたの、またのないたまたのので、       現在の操作名称       操作概要について説明       操作概要について説明       現在100日       現在100日       100日        100日                                                                                                    | Nation - Sole, statisticity 2, Nation + Sole - Sole - | 参加                                                                                              | 申請書受付対       | 村象一覧    | 「画面を                                                                                                    | 表示する   | るには   | ?            | 1           | <u> </u> |     | _      |                |                    |                 |  |     |           |
|----------------------------------------------------------------------------------------------------|----------------------------------------------------------------------------------------------------|-------------------------------------------------------------------------------------------------|--------------|---------|----------------------------------------------------------------------------------------------------|--------|-------|--------------|-------------|----------|-----|--------|----------------|--------------------|-----------------|--|-----|-----------|
| ままま<br>ままま<br>ままま<br>ままま<br>まままま<br>まままま<br>まままま<br>まままま<br>まままま<br>まままま<br>ままままま<br>まままままま                                                                                                    | *** **** **** **** **** **** **** ***** ***** ***** ***** ***** ***** ***** ***** ****** ****** **********************************                                                                                                    | <b>■面税明</b><br>周達案件の一覧から、 参加申請受付を行う 調達案件を進                                                      | 載択する画面で      | Ŧ.,     |                                                                                                    |        |       |              |             |          |     |        |                |                    |                 |  | - 現 | 在の操作名称    |
| 北京都         2000年0月10日108809         CUUT まえいない           東洋市地区安市に ひいて説明         操作手順について説明           東洋市地区安市市         1983年111           東洋市地区安市市         1983年111           東洋市地区安市市         1983年111           東洋市地区安市市         1983年111           東洋市市         1983年111           東洋市         1983年111           東洋市         1983年111           東洋市         1983年111           東洋市         1983年111           東洋市         1983           東洋市         1983 <t< td=""><td>北京正         2000/07/Evg 108/07         CLEAR C # 24/02/0           東京王         1000/07/Evg 108/07         1000/07/Evg 108/07         1000/07/Evg 108/07           東京王         1000/07/Evg 108/07         1000/07/Evg 108/07         1000/07/Evg 108/07           東京王         1000/07/Evg 108/07         1000/07/Evg 108/07         1000/07/Evg 108/07           東京王         1000/07/Evg 108/07         1000/07/Evg 108/07         1000/07/Evg 108/07           東京王         1000/07/Evg 108/07         1000/07/Evg 108/07         1000/07/Evg 100/07/Evg 100</td><td>条作手順<br/>加申請を受付ける調達案件の 申請受付一覧カラムの<b>表</b></td><td>示ボタン① を</td><td>押下しま</td><td>き</td><td></td><td></td><td></td><td></td><td></td><td></td><td></td><td></td><td></td><td><u> </u></td><td></td><td></td><td>作概画について説明</td></t<> | 北京正         2000/07/Evg 108/07         CLEAR C # 24/02/0           東京王         1000/07/Evg 108/07         1000/07/Evg 108/07         1000/07/Evg 108/07           東京王         1000/07/Evg 108/07         1000/07/Evg 108/07         1000/07/Evg 108/07           東京王         1000/07/Evg 108/07         1000/07/Evg 108/07         1000/07/Evg 108/07           東京王         1000/07/Evg 108/07         1000/07/Evg 108/07         1000/07/Evg 108/07           東京王         1000/07/Evg 108/07         1000/07/Evg 108/07         1000/07/Evg 100/07/Evg 100                                                                                                    | 条作手順<br>加申請を受付ける調達案件の 申請受付一覧カラムの <b>表</b>                                                       | 示ボタン① を      | 押下しま    | き                                                                                                    |        |       |              |             |          |     |        |                |                    | <u> </u>        |  |     | 作概画について説明 |
| 北海道         2000/201月16日10月19日10月19日10月19日10月19日         24/25/24/24         操作手順について説明           第二十二         第二十二         10/25/24/2         10/25/24/2         10/25/24/2           第二十二         第二十二         10/25/24/2         10/25/24/2         10/25/24/2           第二十二         第二十二         10/25/24/2         10/25/24/2         10/25/24/2           第二十二         第二十二         10/25/24/2         10/25/24/2         10/25/24/2           第二十二         第二十二         10/25/24/2         10/25/24/2         10/25/24/2           第二十二         第二十二         10/25/24/2         10/25/24/2         10/25/24/2           第二十二         第二十二         10/25/24/2         10/25/24/2         10/25/24/2           第二十二         第二十二         10/25/24/2         10/25/24/2         10/25/24/2           第二十二         第二十二         10/25/24/2         10/25/24/2         10/25/24/2           第二十二         10/25/24/2         10/25/24/2         10/25/24/2         10/25/24/2         10/25/24/2           第二         10/25/24/24/24/24/24/24/24/24/24/24/24/24/24/                                                                                                    | 北海道         2020/07/01/01/00/00         Current Statusers         操作手順について説明           1000/01/01/01/01/01/00/00         1000/01/01/01/01/00/00         1000/01/01/01/01/00/00         1000/01/01/01/01/01/00/00           1000/01/01/01/01/01/01/01/01/01/01/01/01                                                                                                    |                                                                                                 |              |         |                                                                                                    |        |       |              |             | /        |     |        |                |                    |                 |  |     |           |
| 北海道       20000月0日10時1月       CLUIC を3人れの4.1         241月       241月24日       14日本       1         241月       241月24日       14日本       1       1         241月       241月24日       14日本       1       1       1         241月       241月24日       1       1       1       1       1       1       1       1       1       1       1       1       1       1       1       1       1       1       1       1       1       1       1       1       1       1       1       1       1       1       1       1       1       1       1       1       1       1       1       1       1       1       1       1       1       1       1       1       1       1       1       1       1       1       1       1       1       1       1       1       1       1       1       1       1       1       1       1       1       1       1       1       1       1       1       1       1       1       1       1       1       1       1       1       1       1       1       1       1       1                                                                                                    |                                                                                                    |                                                                                                 |              |         |                                                                                                    |        |       |              |             |          |     |        |                |                    |                 |  | 操   | 作手順について説明 |
| 選集体書     Bjært - 6       選集体書     CxtBit (50) 出(95)       Ext Set Mit (50) 出(95)     Ext Set Mit (25)       Ext Set Mit (50) 出(95)     Ext Set Mit (25)       Ext Set Mit (50) 出(95)     Ext Set Mit (25)       Ext Set Mit (50) 出(95)     Ext Set Mit (25)       Ext Set Mit (75) 出(95)     Ext Set Mit (75)       Ext Set Mit (75) 出(95)     Ext Set Mit (75)       Ext Set Mit (75) 出(95)     Ext Set Mit (75)       Ext Set Mit (75) 出(95)     Ext Set Mit (75)       Ext Set Mit (75) Line (75)     Ext Set Mit (75)       Ext Set Mit (75) Line (75)     Ext Set Mit (75)       Ext Set Mit (75) Line (75)     Ext Set Mit (75)       Ext Set Mit (75) Line (75)     Ext Set Mit (75)       Ext Set Mit (75) Line (75)     Ext Set Mit (75)       Ext Set Mit (75) Line (75)     Ext Set Mit (75)       Ext Set Mit (75)     Ext Set Mit (75)       Ext Set Mit (75)     Ext Set Mit (75)       Ext Set Mit (75)     Ext Set Mit (75)       Ext Set Mit (75)     Ext Set Mit (75)       Ext Set Mit (75)     Ext Set Mit (75)       Ext Set Mit (75)     Ext Set Mit (75)       Ext Set Mit (75)     Ext Set Mit (75)       Ext Set Mit (75)     Ext Set Mit (75)       Ext Set Mit (75)     Ext Set Mit (75)       Ext Set Mit (75)     Ext Set Mit (75) <td< td=""><td>建築作画     現達案件 型       282 A - ゴ     CAUBIC (CSR) (LMR)       282 A - ゴ     CAUBIC (CSR) (LMR)       282 A - T     CAUBIC (CSR) (LMR)       282 A - T     CAUBIC (CSR) (LMR)       282 A - T     CAUBIC (CSR) (LMR)       282 A - T     CAUBIC (CSR) (LMR)       282 A - T     CAUBIC (CSR) (LMR)       282 A - T     CAUB (CSR) (LMR)       282 A - T</td><td>★ 北海道</td><td>説明要求</td><td></td><td>2020年07,</td><td>月01日 1</td><td>0時51分</td><td>ð</td><td></td><td></td><td></td><td>CAL5/E</td><td>c 電子<br/>へル:</td><td>入札シ:<br/>プ</td><td>マテム</td><td></td><td></td><td></td></td<>                                                                                                    | 建築作画     現達案件 型       282 A - ゴ     CAUBIC (CSR) (LMR)       282 A - ゴ     CAUBIC (CSR) (LMR)       282 A - T     CAUBIC (CSR) (LMR)       282 A - T     CAUBIC (CSR) (LMR)       282 A - T     CAUBIC (CSR) (LMR)       282 A - T     CAUBIC (CSR) (LMR)       282 A - T     CAUBIC (CSR) (LMR)       282 A - T     CAUB (CSR) (LMR)       282 A - T                                                                                                    | ★ 北海道                                                                                           | 説明要求         |         | 2020年07,                                                                                                    | 月01日 1 | 0時51分 | ð            |             |          |     | CAL5/E | c 電子<br>へル:    | 入札シ:<br>プ          | マテム             |  |     |           |
| 氏名       根据子       振振示         正本未示用#       []]重葉(甘母子)       ● 開       通道       近日       1       2007.01       10.01         - 「       - 「       - 「       - 「       - 「       - 「       - 「       - 「       - 「       - 「       - 「       - 「       - 「       - 「       - 「       - 「       - 「       - 「       - 「       - 「       - 「       - 「       - 「       - 「       - 「       - 「       - 「       - 「       - 「       - 「       - 「       - 「       - 「       - 「       - 「       - 「       - 「       - 「       - 「       - 「       - 「       - □       - □       - □       - □       - □       - □       - □       - □       - □       - □       - □       - □       - □       - □       - □       - □       - □       - □       - □       - □       - □       - □       - □       - □       - □       - □       - □       - □       - □       - □       - □       - □       - □       - □       - □       - □       - □       - □       - □       - □       - □       - □       - □       - □       - □       - □       - □       - □       -□       -□       -□       -□                                                                                                    |                                                                                                    | 違案件検索<br>違案件検索<br>は完化一覧<br>支持者情報<br>実者者告号 0000011111<br>支持者情報<br>業者自分所 北応道机場市<br>存子→表示 (科・規模業者) |              |         | 調達案                                                                                                    | 件一賢    | I     |              | _           |          |     | 1 2    | 表<br>全<br>3456 | 示案件<br>案件数<br>7891 | 1-10<br>7295    |  | 操   | 作を行う画面    |
| 通数化林根     Allor     ジェビスサントをご     リビムサルビンド     リビムサルビンド     リビムサルビンド     レビムサルビンド     シビル     クリン       1     10201201-10458     1040     1040     1040     1040     1040     1040     1040     1040     1040     1040     1040     1040     1040     1040     1040     1040     1040     1040     1040     1040     1040     1040     1040     1040     1040     1040     1040     1040     1040     1040     1040     1040     1040     1040     1040     1040     1040     1040     1040     1040     1040     1040     1040     1040     1040     1040     1040     1040     1040     1040     1040     1040     1040     1040     1040     1040     1040     1040     1040     1040     1040     1040     1040     1040     1040     1040     1040     1040     1040     1040     1040     1040     1040     1040     1040     1040     1040     1040     1040     1040     1040     1040     1040     1040     1040     1040     1040     1040     1040     1040     1040     1040     1040     1040     1040     1040     1040     1040     1040     1040                                                                                                    | JUST       JUST                                                                                                    | 氏名    模擬花子<br>案件表示順序 <u>[]]建案件番号</u>                                                            | ✓ ○昇順<br>●降順 | 1 #4    | 100 M 100 M 100 M 100 M 100 M 100 M 100 M 100 M 100 M 100 M 100 M 100 M 100 M 100 M 100 M 100 M 100 M 100 M 100 | th∈≵/  |       | 940          | ¥21/        |          | 最新] | 更新日時   | 20             | 最新表<br>120.07.01   | 赤<br>10:51      |  |     |           |
| C     Distributive     Distributive     Distributi                                                                                                    | ・     ・     ・     ・     ・     ・     ・     ・     ・     ・     ・     ・     ・     ・     ・     ・     ・     ・     ・     ・     ・     ・     ・     ・     ・     ・     ・     ・     ・     ・     ・     ・     ・     ・     ・     ・     ・     ・     ・     ・     ・     ・     ・     ・     ・     ・     ・     ・     ・     ・     ・     ・     ・     ・     ・     ・     ・     ・     ・     ・     ・     ・     ・     ・     ・     ・     ・     ・     ・     ・     ・     ・     ・     ・     ・     ・     ・     ・     ・     ・     ・     ・     ・     ・     ・     ・     ・     ・     ・     ・     ・     ・     ・     ・     ・     ・     ・     ・     ・     ・     ・     ・     ・     ・     ・     ・     ・     ・     ・     ・     ・     ・     ・     ・     ・     ・     ・     ・     ・     ・     ・     ・     ・     ・     ・     ・     ・     ・     ・     ・     ・     ・     ・     ・     ・     ・<                                                                                                    |                                                                                                 | 入机赤式         | 参<br>指出 | 山表明 <b>治</b> /技術<br>再提出 受付                                                                                      |        | 通响者   | 提出教:<br>提出教: | ·暗記書<br>再提出 | 受付票      | 提出  | 15612  | 案書<br>受付票      | 通知書                | 企業<br>プロパ<br>ティ |  |     |           |
| 2     2200000000000000000000000000000000000                                                                                                    | 2     2272.20(2)     -+k04     表示     表示     日     日     日     単     操作を行うボタン       3     2     2020052911至4章 子手応引至4000     日     日 </td <td>20200701一般競争入札案件物品<br/>2020/07/01 10:48 更新</td> <td>一般競争</td> <td>提出</td> <td></td> <td></td> <td></td> <td></td> <td></td> <td></td> <td></td> <td></td> <td></td> <td></td> <td></td> <td></td> <td></td> <td></td>                                                                                                    | 20200701一般競争入札案件物品<br>2020/07/01 10:48 更新                                                       | 一般競争         | 提出      |                                                                                                    |        |       |              |             |          |     |        |                |                    |                 |  |     |           |
| 20200023指金競争入扎取URLまで交対<br>金工程のご認識を設置を非接出業者のは<br>マロの2325は業業者のような出現しての支払<br>またまます。<br>20200023指金競争入札板URLing 施     1000023指金競争入札板URLing 施     1000023指金競争入札板URLing 施     1000023指金競争入札板URLing 施     1000023指金競争入札板URLing 施     1000023指金競争入札板URLing 施     1000023指金競争入札板URLing 施     1000023指金競争入札板URLing 施     1000023指金競争入札板URLing 施     1000023指金競争入札板URLing 施     1000023指金競争入札板URLing 施     1000023指金競争入札板URLing 施     10000231指金競争入机板URLing 施     10000231指金競争入机板URLing 施     10000231指金競争入机板URLing 施     10000231指金競争入机板URLing 施     10000231指金競争入机板URLing 施     10000231指金競争入机板URLing 施     10000231指金競争入机板URLing 施     10000231指金競争入机板URLing 施     10000231指金競争入机板URLing 施     10000231指金競争入机板URLing 施     10000231指金競争入机板URLing 施     10000231指金競争入机板URLing 施     10000231指金競争入机板URLing 施     10000231指金競争入机板URLing 施     100002311指金競争入机板URLing 施     100002311指金競     100002311指金競     10000231111111     1000023111111     100002311111     100002311111     10000231111     10000231111     10000231111     10000231111     10000231111     10000231111     10000231111     1000023111     10000231111     1000023111     1000023111     1000023111     1000023111     1000023111     1000023111     1000023111     1000023111     1000023111     1000023111     1000023111     100002311     100002311     100002311     100002311     100002311     100002311     100002311     100002311     100002311     100002311     100002311     100002311     100002311     100002311     <                                                                                                    | 1     202006/2918名號令入扎思い道法定交対<br>8     10005/2918名號令入扎思い道法定交対<br>8     10005/2918名號令入扎思い道法定交対<br>8     10005/2918名號令     10005/2918名號令     10005/2918名號令     10005/2918名號令     10005/2918名號令     10005/2918名號令     10005/2918名號令     10005/2918名號令     10005/2918名號令     10005/2918名號令     10005/2918名號令     10005/2918名號令     10005/2918名號令     10005/2918/2018/2018/2018/2018/2018/2018/2018/20                                                                                                    | 20200630資格は、質問投稿)通知メール<br>2 <u>ビデンス取得</u>                                                       | 一般競争         | 表示      | 表示                                                                                                    | 表示     |       |              |             |          |     |        |                |                    | 変更              |  |     |           |
| 2020002/361/基金目示手球体和第金初出<br>電子板工作法和台子子ウンス     -AL数争     表示     表示     表示     点示     点     点     点     点示     点示                                                                                                    | 202000292541 至金型子排放4 至金型子排放4     24                                                                                                    | 20200629指名競争入札取り消しまでを<br>3 象                                                                    | 指名競争         |         |                                                                                                    |        | 表示    |              |             |          |     |        |                |                    | 変更              |  | 操   | 作を行うボタン   |
| Carbon Data (15 0 年間)     Carbon Data (15 0 年間)       6     20200023182会議争入私(活动)取り消息,否<br>り指定会计象重者切り     #6 該争       2020/06/29 18:01 運航     #6 該争                                                                                                    | 24/20/20/23 13 3 2 UT     指名数中     表示     美元       5 <u>112-6129 実者がり</u><br>2020//06/29 18:01 更新     指名数中     表示     表示                                                                                                    |                                                                                                 | 一般競争         | 表示      | 表示                                                                                                    | 表示     |       |              |             |          |     |        |                |                    | 変更              |  |     |           |
|                                                                                                    |                                                                                                    | COUCY 00/23 15:15 年前           20200629指名競争入利<                                                  | 指名競争         |         |                                                                                                    |        | 表示    | 表示           |             |          |     |        |                |                    | 変更              |  |     |           |
|                                                                                                    |                                                                                                    |                                                                                                 |              | 1       |                                                                                                    |        | J     |              |             |          |     | I      |                |                    |                 |  |     |           |

HARP 電子入札システム 質問回答機能 受注者操作マニュアル

1.1-2